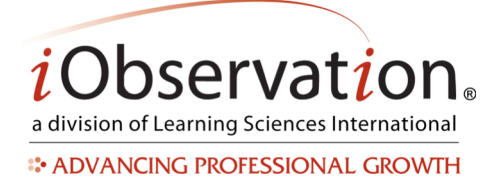

# **Evaluations**

## A. View an In Progress Evaluation

Note: An evaluation starts when at least 1 observation has been marked to count towards evaluation and a category has been assigned to the teacher.

- 1. Click Evaluations.
- 2. Click Evaluate.
- 3. Locate the teacher's name in the list.
- 4. Optional: You may search, sort and/or filter to find the teacher's name in the list.
- 5. Click the View button.

#### **B.** Add Comments to an Evaluation

- 6. Click **Evaluations**.
- 7. Click Evaluate.
- 8. Locate the teacher's name in the list.
- 9. Optional: You may search, sort and/or filter to find the teacher's name in the list.
- 10. Click the View button.
- 11. *Optional:* Select a Comment Type.
- 12. Type text into the **Comment** text area.
- 13. Click Save.

#### C. Finish an Evaluation

Note: Only users with the Evaluator privilege may finish an evaluation.

- 1. Click Evaluations.
- 2. Click Evaluate.
- 3. Locate the teacher's name in the list.
- 4. Optional: You may search, sort and/or filter to find the teacher's name in the list.
- 5. Click the View button.
- 6. Click the Sign and Finish button.
- 7. *Optional:* In the Notify others of results section, click the Add link to add other users to receive the evaluation complete email notification.
- 8. Select the **Type** of evaluation from the drop down menu.
- 9. Check the checkbox(es) to acknowledge your electronic signature.
- 10. *Optional:* Type an Additional Message for the email notification.
- 11. Click Finish. Completed Evaluations are not editable.

Learning SciencesInternational

Page | 1 | Version 2.0.2

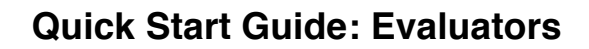

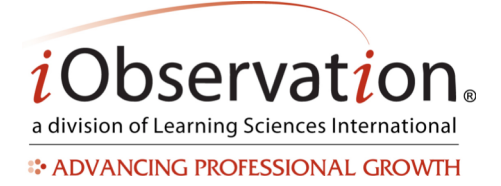

## D. View a Completed Evaluation

- 1. Click **Evaluations**.
- 2. Click View Completed.
- 3. Locate the competed evaluation in the list.
- 4. *Optional:* You may search, sort and/or filter to find the completed evaluation in the list.
- 5. Click the View button.
- 6. Click Back to Completed Evaluations to exit.

### E. Acknowledge a Completed Evaluation

- 1. Click Evaluations.
- 2. Click Completed Evaluations.
- 3. Locate the teacher's completed evaluation in the list.
- 4. Optional: You may search, sort and/or filter to find the teacher's completed evaluation in the list.
- 5. Click the **View** button.
- 6. Review the evaluation information.
- 7. Scroll to the bottom of the evaluation.
- 8. Check the Acknowledge Evaluation checkbox(es).
- 9. Click Save.
- 10. Click Back to Completed Evaluations to exit.
- 11. *Optional:* Some evaluations require acknowledgement of specific portions of the evaluation at a later date. Repeat the steps above for additional acknowledgment(s) as required by the evaluation.

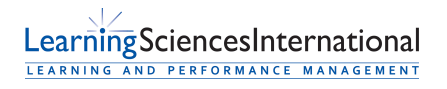